## **Convidar alunos**

Este artigo aborda o convite para alunos no Mondly by Pearson. Ele explica como educadores podem adicionar novos alunos e alocar licenças por meio do Painel, seja enviando convites individuais por e-mail, carregando um arquivo CSV para convites em massa ou gerando um link de referência. Também aborda a definição de faixas etárias para alunos e, opcionalmente, a especificação dos tipos de licença.

## Instruções detalhadas

Para ver o progresso dos seus alunos , primeiro você precisa convidá-los e adicioná-los às suas equipes. Este artigo explica como convidar alunos.

- Ao acessar sua conta, verifique as licenças atribuídas e disponíveis no painel principal [veja a etapa A na imagem abaixo].
   Dependendo da sua assinatura, as seguintes licenças estarão disponíveis: "General language learning", "Workplace english", "Language tutoring" e "Digital language tutor". Na tela abaixo, por exemplo, vemos que 305 das 600 licenças disponíveis para "General language learning" estão atribuídas no momento.
- 2. Clique no botão Adicionar novos alunos (Add new learners).

| ELL Product Team        | Manage learners + Add new learners 2                                                                                                    |                                                |                 |            |            |                         |                      |                                |                          |                         |                        |
|-------------------------|----------------------------------------------------------------------------------------------------|------------------------------------------------|-----------------|------------|------------|-------------------------|----------------------|--------------------------------|--------------------------|-------------------------|------------------------|
| 원 Select organization > | 305 / 600         Emergi Language Leeming         273 / 500         Imaguage Tatoring         125 / 500           General Language Leeming         Workplace English         Imaguage Tatoring         Imaguage Tatoring         Imaguage Tatoring |                                                |                 |            |            |                         |                      | erreate link to invite users ► |                          |                         |                        |
| 🚨 Learners 💦 🗧 🗧        | EL Podd Ren                                                                                                    |                                                |                 |            |            |                         |                      |                                |                          |                         |                        |
| 🚯 Reports 💦 🗧           |                                                                                                    |                                                |                 |            |            |                         |                      |                                |                          |                         |                        |
| E Licenses              | Licensed learners (276) Pending invitat                                                                                                    | ions (29) Unlicensed                           | d learners (24) | Teams (31) |            |                         |                      |                                |                          |                         | Export XLSX            |
| ∬ Settings →            | No learners selected Q, search by name or email                                                                                                    |                                                |                 |            |            |                         |                      |                                |                          |                         |                        |
| (*) Help center >       | Name 18                                                                                                    | All languages 👻                                | All licenses 🔹  | Points 👔 🕬 | Streak 🕤 🕫 | Learning time 14        | Lessons completed 10 | Words learned 14               | Live lessons attended 14 | All teams 🔹             | Last active on 👘       |
|                         | 🗆 🙆 aditya                                                                                                    | • •                                            | 0 = 05          | 0          | 1          | 0 minutes               | 0                    | 0                              | 0                        | Sales                   | 2024-09-30<br>07:36:06 |
|                         | C Adriana                                                                                                    | ÷ •                                            | 0000            | 1599       | 1          | 04:49 hours<br>+235.70% | 106<br>+50.00%       | 432<br>-100.00%                | 8                        | Content testers         | 2024-10-26<br>03:32:07 |
| A                       | - Aga                                                                                                    | ⊕ € € 0 0                                      | 0 i Q 5         | 501        | 1          | 01:24 hours             | 29                   | 281                            | 0                        | Corporate sales<br>team | 2024-08-24<br>08:45:09 |
| 571                     | Agata                                                                                                    | € # \$ 0                                       | 0 i i i         | 1604       | 1          | 10:50 hours             | 78                   | 777                            | 0                        | Content testers         | 2024-07-04<br>08:17:41 |
|                         |                                                                                                    | <b>e</b> •                                     | 0000            | 0          | 1          | 1 minutes               | 0                    | 0                              | 0                        | Test                    | 2023-11-15 12:32:37    |
|                         | Alexandre                                                                                                    | ⇔ • •                                          | 0 ± 2 5         | 73         | 1          | 30 minutes              | 3                    | 31                             | 0                        | Test                    | 2024-07-15<br>12:46:56 |
|                         | alexandre                                                                                                    | ֥                                              | 8 in Q 6        | 37         | 1          | 20 minutes              | 2                    | 20                             | 0                        |                         | 2024-11-21 13:32:26    |
|                         |                                                                                                    | 000                                            | o 🖻 🔅 🗗         | 47         | 1          | 7 minutes               | 4                    | 44                             | 0                        | Sales                   | 2022-08-03 11:31:19    |
|                         |                                                                                                    | €00 <b>0</b> 000000000000000000000000000000000 | 0 2 9 5         | 849        | 1          | 06:35 hours             | 61                   | 526                            | 1                        | Corporate sales<br>team | 2024-07-02<br>08:00:49 |
|                         |                                                                                                    |                                                | o 🖻 🔉 👼         | 0          | 1          | 0 minutes               | 0                    | 0                              | 0                        |                         | 2024-05-17<br>09:31:04 |
|                         |                                                                                                    |                                                |                 |            | 1          | 2 3                     |                      |                                |                          | (                       | 10 🔺 items per page    |
| mondly                  |                                                                                                    |                                                |                 |            |            |                         |                      |                                |                          |                         |                        |

## 3. Envie convites aos alunos depois de:

- B. escolher um primeiro idioma para continuar ou pressionar o botão "Pular por enquanto".
- C. digitar o endereço de e-mail ou
- D. Baixar um modelo para ver como o arquivo .csv deve ser formatado. Você pode obter o modelo clicando no link "Baixar um modelo"
- E. Arraste e solte seu arquivo .csv com os endereços de e-mail de todos os seus alunos (esse tipo de upload é recomendado para convites em massa). Você também pode clicar no botão "Procurar arquivos" e encontrar o arquivo CSV no seu dispositivo.
- F. Selecionar a faixa etária do seu aluno: Adultos ou Crianças.
- Você também precisa selecionar **o tipo de fluxo do Aluno** se tiver baixado o modelo. Digite "adulto" ou "criança" no arquivo .csv, dependendo da idade dos seus alunos.
- G. Além disso, você pode especificar as licenças que deseja alocar ou fazer isso posteriormente.Se desejar alocar as licenças ao convidar alunos, lembre-se:
- O número de usuários no CSV não deve exceder o número de licenças disponíveis que você tem.
- Lembre-se de que você adquiriu algumas de nossas Soluções (Ultimate, Enhanced e Essentials). No Painel, você alocará as licenças incluídas na(s) Solução(ões) adquirida(s). Para mais informações sobre Soluções e Licenças, acesse <u>Gerenciar Licenças (Manage licences)</u>
   (https://support.pearson.com/languages/s/article/Mondly-Manage-licenses).
- Alocar licenças igualmente para os novos usuários no seu CSV. Assim, se houver 50 novos usuários no CSV e você marcar as caixas de seleção
   Workplace English e Digital Language Tutor, isso significa que cada um dos 50 usuários receberá 1 licença do Workplace English e 1 do
   Digital Language Tutor. Se você quiser alocar, por exemplo, 50 licenças do Workplace English e apenas 10 licenças do Digital Language Tutor, você deve preparar CSVs diferentes e carregá-los separadamente, ou carregar o CSV e alocar as licenças do Workplace English e então alocar as licenças do Digital Language Tutor para os usuários selecionados no Painel (veja <u>o artigo Gerenciar alunos</u> (<a href="https://support.pearson.com/languages/s/article/Mondly-Manage-accounts">https://support.pearson.com/languages/s/article/Mondly-Manage-accounts</a>).

| [      | Invite new<br>Effortlessly invite new learners to join Mon<br>1. Choose languages<br>Choose a first language to continue or press the skip for now<br>We will communicate with learners in their first language. If no<br>First language<br>Spanish<br>Add learners to invite list                                                         | dly by Pearson and assign their licenses.                                                                                                    | • 1 learner ready to invite   Julis@peerson.com x   3. Add more licenses (optional)   A General Language License is always required. Please select any additional options for these learners.   General Language Learning (required)   214.available                                                                                                    |  |  |  |  |  |
|--------|----------------------------------------------------------------------------------------------------|----------------------------------------------------------------------------------------------------|----------------------------------------------------------------------------------------------------|--|--|--|--|--|
| C<br>C | Add learners one at a time, or upload a .csv file to quickly add  Add learners one at a time.  Email (required)  Add email address  Team  No team  Learner age group Aduits Children  Note: The age where parental consent is needed to use Mondly varies peur region. Please check local requirements in your region.  Add to invite list | d multiple.<br>Add multiple learners<br>You can download a template to help create your multi<br>user cav file in the correct format.<br>Dreg and drop your, csv here<br>Browser files<br>E | Workplace English  Uta available  Uta available  U |  |  |  |  |  |
|        | Add a learner to the invite list to continue                                                                                                    |                                                                                                    |                                                                                                    |  |  |  |  |  |

**Observações:** Na página **Convidar novos usuários (Invite new learners)**, você pode **Selecionar o primeiro idioma (First language)** e **o idioma de destino (Target language)** para os usuários; no entanto, isso não é obrigatório.

É recomendável escolher o primeiro idioma e o idioma de destino do seu aluno. No exemplo, o primeiro idioma padrão é o inglês, enquanto o idioma de destino padrão é o espanhol. Se você não escolher nenhum par de idiomas no menu suspenso, seus alunos aprenderão espanhol, e a interface do aplicativo estará em inglês.

Você também pode escolher Selecionar uma equipe (Teams) para seus alunos.

4. Como alternativa, convide os alunos usando um link de referência que você pode copiar e enviar em um e-mail separado.

Clique no botão Gerar link para convidar usuários (Generate link to invite users) no canto superior direito da tela.

Selecione a faixa etária dos alunos : Adultos (Adults) ou Crianças (Children).

Você pode marcar a caixa ao lado de " Tipo de licença" (Type of license) antes de copiar o link.

Os alunos serão solicitados a criar suas contas Mondly by Pearson e o conteúdo Premium será desbloqueado para as contas que eles criarem.

| Support Team<br>Product                | Manage learners $+$ Add new learners                                |                         |                  |            |            |                                            |                   | Support Team Product |                         |          |  |
|----------------------------------------|---------------------------------------------------------------------|-------------------------|------------------|------------|------------|--------------------------------------------|-------------------|----------------------|-------------------------|----------|--|
|                                        | General Language Learning Workplace English                         |                         |                  |            |            |                                            |                   |                      | Type of license         |          |  |
|                                        | Support Team Product                                                |                         |                  |            |            |                                            |                   | Workplace English    |                         |          |  |
| EJ Reports /                           |                                                                     |                         |                  |            |            |                                            |                   |                      | Language Tutoring       |          |  |
| Licenses >                             | Licensed learners (6) Pending invitations Unlicensed learners Teams |                         |                  |            |            |                                            |                   |                      |                         |          |  |
| ${\mathscr{G}}$ Settings $\rightarrow$ | No lazmars                                                          |                         |                  |            |            |                                            |                   | Learners age group 🔮 |                         |          |  |
| (?) Help center >                      |                                                                     | H                       |                  |            |            |                                            |                   | - Muura              | andren                  |          |  |
|                                        | Name ↑↓                                                             | All languages 🔻         | All licenses 🔹 🔻 | Points 😮 🔑 | Streak 😮 ᡝ | Learning time $ \uparrow\downarrow\rangle$ | Lessons completed | https://app.mondly.  | com/b2b-invitation?key= | Ð        |  |
|                                        | □ <b>(2)</b> A                                                      | 8 ● # € 0 ()<br>() — 9  | 🕲 🖻 의 🐻          | 10011      | 2          | 35:45 hours                                | 584               | 1815                 | 0                       |          |  |
|                                        | В                                                                   | ⊕ ⊜ 0 ♥                 | 6) ÷ Q 5         | 28534      | 41         | 104:50 hours<br>-39.25%                    | 1261<br>-49.09%   | 5750<br>-90.87%      | 0                       |          |  |
|                                        | L 🕲 1                                                               | ⊕ ⊕ ⊕ C + ()<br>• × © ● | 8 ÷ 2 5          | 2498       | 12         | 04:12 hours                                | 162               | 1334                 | 0                       |          |  |
|                                        | П 🙆 к                                                               | ● ⊕ ∉ € 0 0             | o - Q 5          | 17755      | 1          | 39:52 hours<br>+105.51%                    | 899<br>+97.92%    | 3137<br>+30.23%      | 0                       |          |  |
| lange                                  | П 🙁 м                                                               | •0                      | 0 i Q 5          | 1005       | 1          | 03:49 hours<br>-100.00%                    | 52<br>-100.00%    | 516<br>-100.00%      | 0                       |          |  |
|                                        | - <b>8</b> •                                                        | ⊜ ⊖                     | o - Q 5          | 17560      | 51         | 21:39 hours                                | 897               | 2246                 | 0                       |          |  |
| mendly                                 |                                                                     |                         |                  |            | 1          |                                            |                   |                      | 10 A Items              | per page |  |
| © Mondly by Pearson                    |                                                                     |                         |                  |            |            |                                            |                   |                      |                         |          |  |

H. Verifique a aba Convites pendentes (Pending invitations). Os alunos convidados serão exibidos lá até que aceitem o convite.

- I. Após os alunos aceitarem os convites, você os encontrará na aba Alunos licenciados (Licensed learners).
  Observações: Após os alunos serem convidados a estudar com o Mondly by Pearson, suas contas do Mondly by Pearson serão criadas automaticamente e vinculadas aos seus endereços de e-mail. Eles receberão um e-mail com suas credenciais (endereço de e-mail e senha) e todas as instruções necessárias para fazer login. É aconselhável que eles alterem suas senhas assim que fizerem login na plataforma Mondly by Pearson. Caso não recebam o convite, é aconselhável que verifiquem também a pasta de Spam.
  Se seus funcionários não puderem receber e-mails de um domínio específico, como @ mondly.com (http://mondly.com) , eles não conseguirão obter suas credenciais e aceitar os convites. Se isso acontecer, adicione o domínio do Mondly à lista de permissões.
  Assim que um aluno aceitar o convite, todas as ações com sua conta (alocação de mais licenças, remoção delas etc.) deverão ser feitas por meio do Painel.
- 5. Você também pode convidar alunos por meio do link de referência da sua empresa (Company reference link) nas configurações da sua conta.

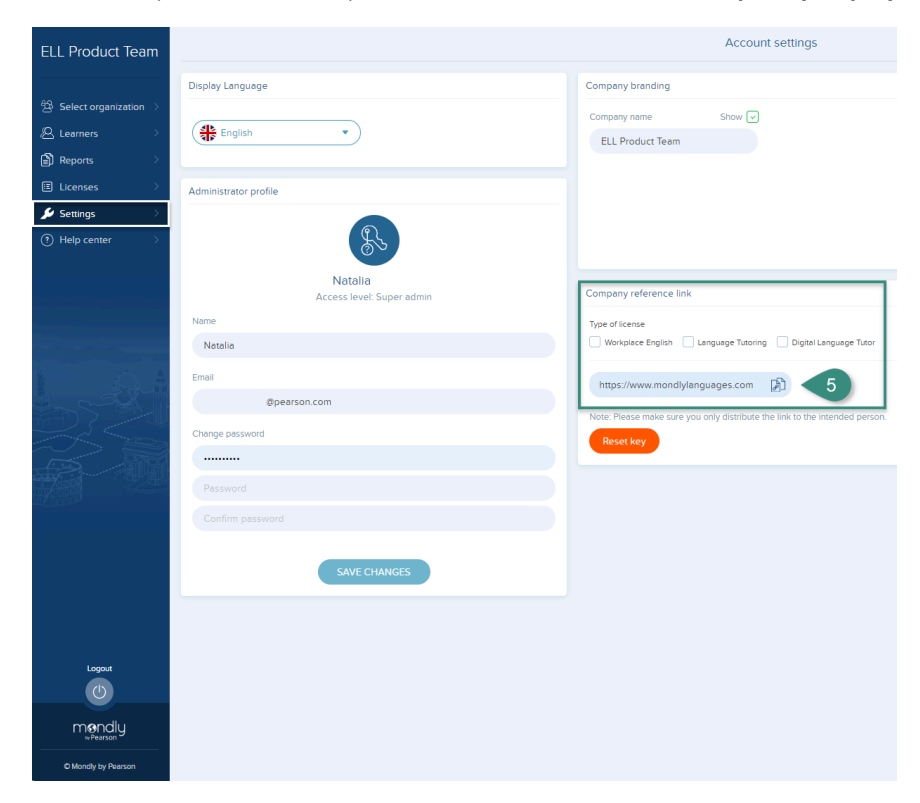